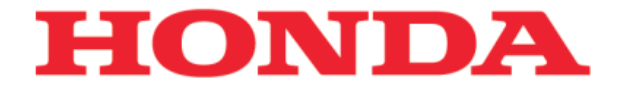

# 540°全景显示

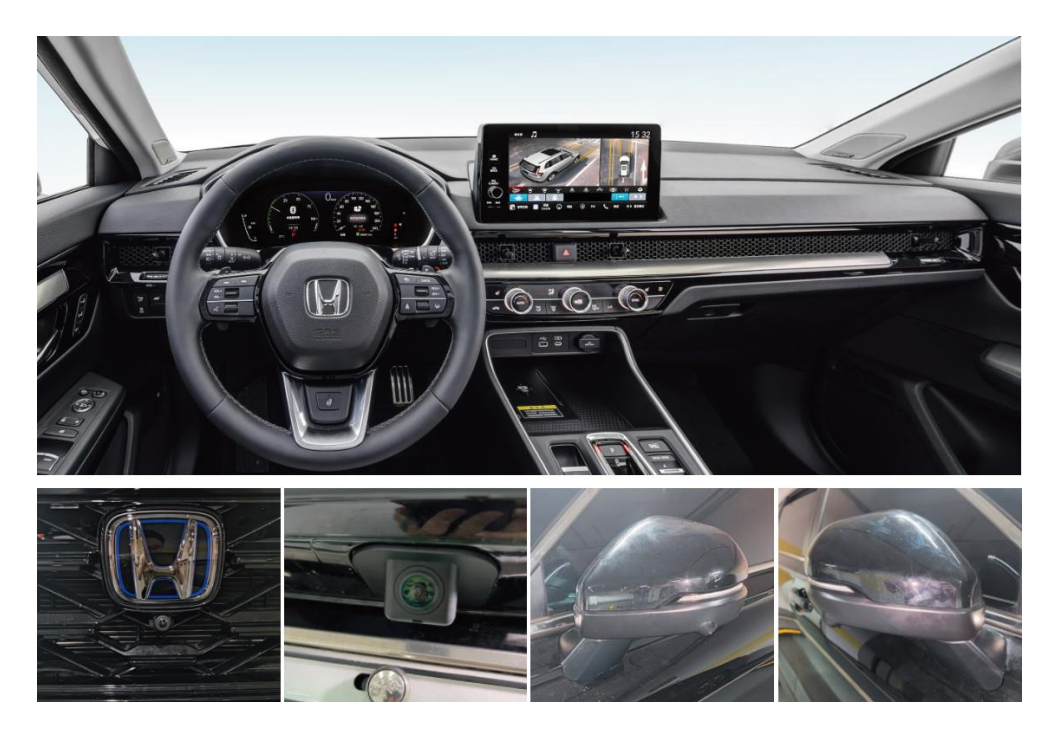

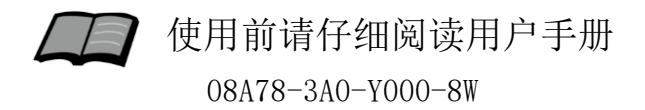

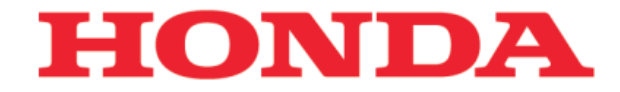

#### 非常感谢您使用540°全景显示,请在使用之前仔 细阅读该使用说明书并妥善加以保管。

若对使用方式和售后服务有不明之处,请向东风 本田特约店咨询。

使用说明书中所记载的画面与实际的画面可能存 在一定的差异,请以实际为准。

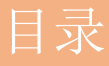

### 前言

 1. 安全注意事项·······1

 2. 免责申明······1

### 使用说明

| 1  | 开机显示                                    | 2  |
|----|-----------------------------------------|----|
| 1. |                                         | 2  |
| 2. | 进入/退出全景坏视                               | 2  |
| 3. | 方向盘按键控制                                 | 4  |
| 4. | 设置菜单                                    | 7  |
| 5  | 自动切换                                    | 10 |
| 6  | 山为 //////////////////////////////////// | 11 |
| υ. | 住肥                                      | 14 |

#### 参考事项

| 1. | 故障排除 | 15 |
|----|------|----|
|----|------|----|

### 安全注意事项

前 言

### 注意事项

- 系统功能、显示界面请以实物为准。
- 若无特别说明,本描述内容符合默认配置或者一般情况。
- 引擎未发动状态下请不要长时间使用本设备,否则会导致车辆蓄电池亏电。

●切勿在故障状态下继续使用,并务必与本田特约店联系。

### 免责申明

● 本设备属于辅助设备。用于帮助您低速驾驶时,观察车辆 周边盲区,但并不免除车主直接确认车辆周边安全的义务, 不可过度依赖本系统。

● 请勿在高速驾驶时使用本系统,驾驶时不专注观察行车 环境,会影响行车安全。

### 本田全景环视

使用说明

### 1. 开机显示

● 打开车辆电源后,车机屏幕亮起并自动进入全景界面,3D 车模360°旋转一周后退出全景界面,显示车机界面。

#### 2. 进入/退出全景环视

2.1快速按危险警告灯开关两次(间隔<1秒),进入全景界面,如下图:

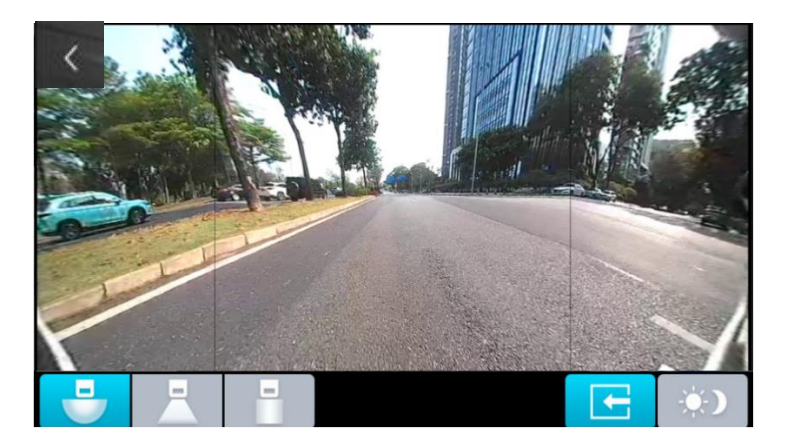

● 再次快速按危险警告灯开关两次(间隔<1秒)退出全景 环视界面。

温馨提示:此方式进入全景画面后,界面不会自动退出。需 再次按危险警告灯2次,手动退出。

### 本田全景环视

2.2全景界面相关控件操作说明如下图:

| 请注意周边环境,确保安全! |     |            |  |
|---------------|-----|------------|--|
|               |     |            |  |
|               |     |            |  |
| 1             | 2   | 3 4 5      |  |
| 1             | 后广角 | 点击切入后广角视画面 |  |
| 2             | 后视  | 点击切入后视画面   |  |
| 3             | 后俯视 | 点击切入后俯视画面  |  |

| 4 | 放大/缩小 | 点击视图右缩小/还原切换                                    |
|---|-------|-------------------------------------------------|
| 5 | 白天/黑夜 | 点击弹出白天/黑夜亮度调整设置选项,可正常设置背<br>光亮度,不操作,放置5秒后自动隐藏弹框 |

### 本田全景环视

### 3. 方向盘按键控制

●方向盘按键控制说明如下,如下图:

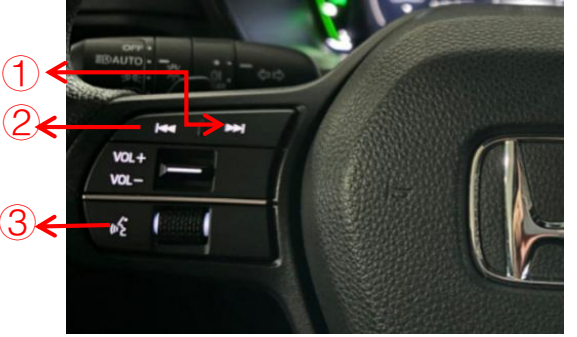

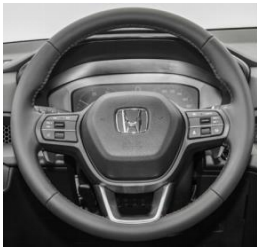

| 1 | Ŧ | 按一下, 往左或上移动光标 |
|---|---|---------------|
| 2 | Ŧ | 按一下,往右或下移动光标  |
| 3 | ŝ | 按一下,确认当前选中的功能 |

### 本田全景环视

使用说明

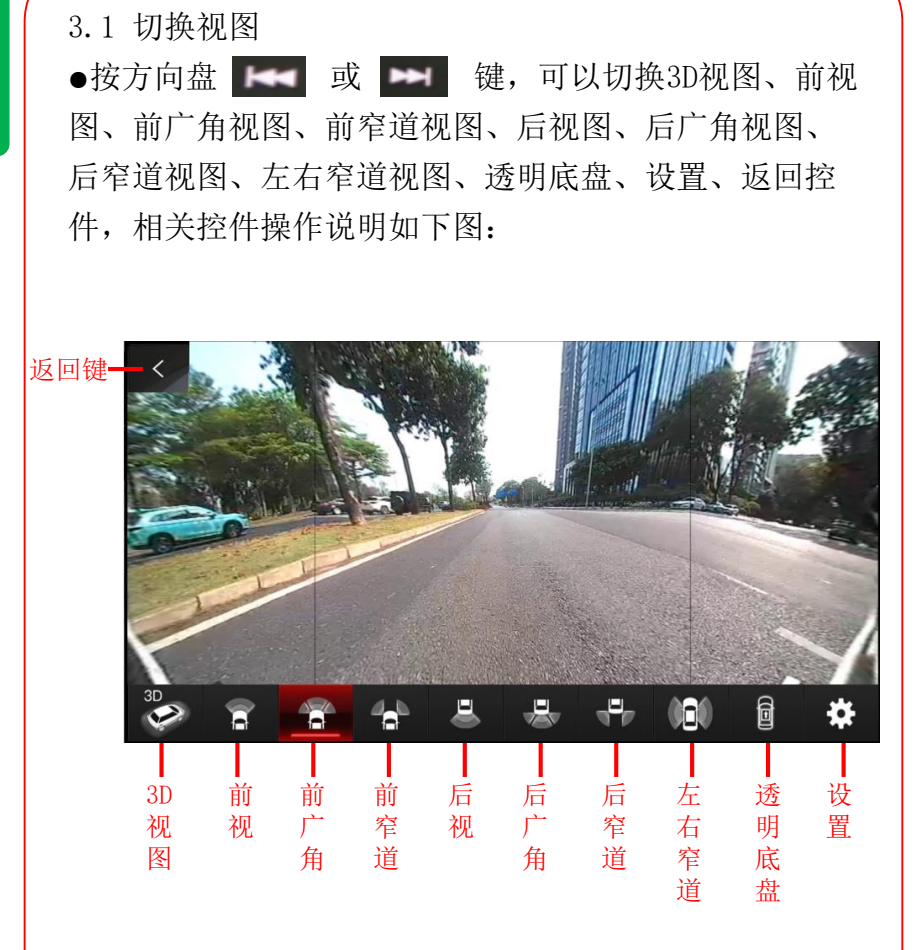

●3秒内无任何操作,视图菜单栏会自动隐藏,不显示。

### 本田全景环视

使用说明

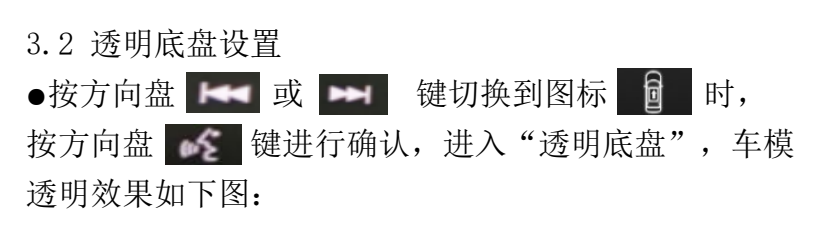

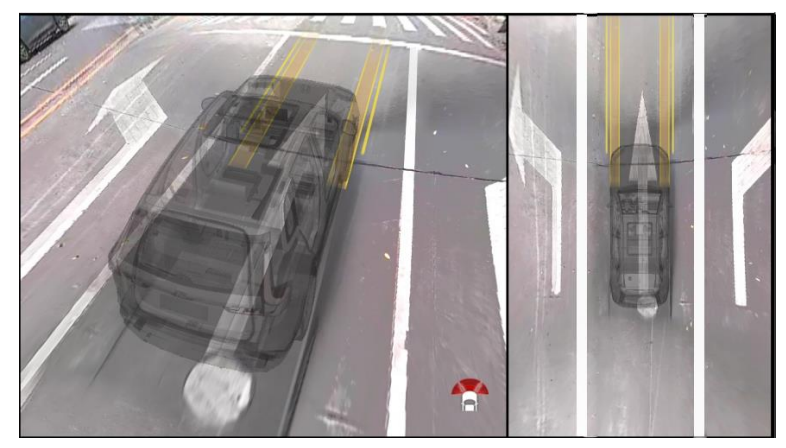

### 本田全景环视

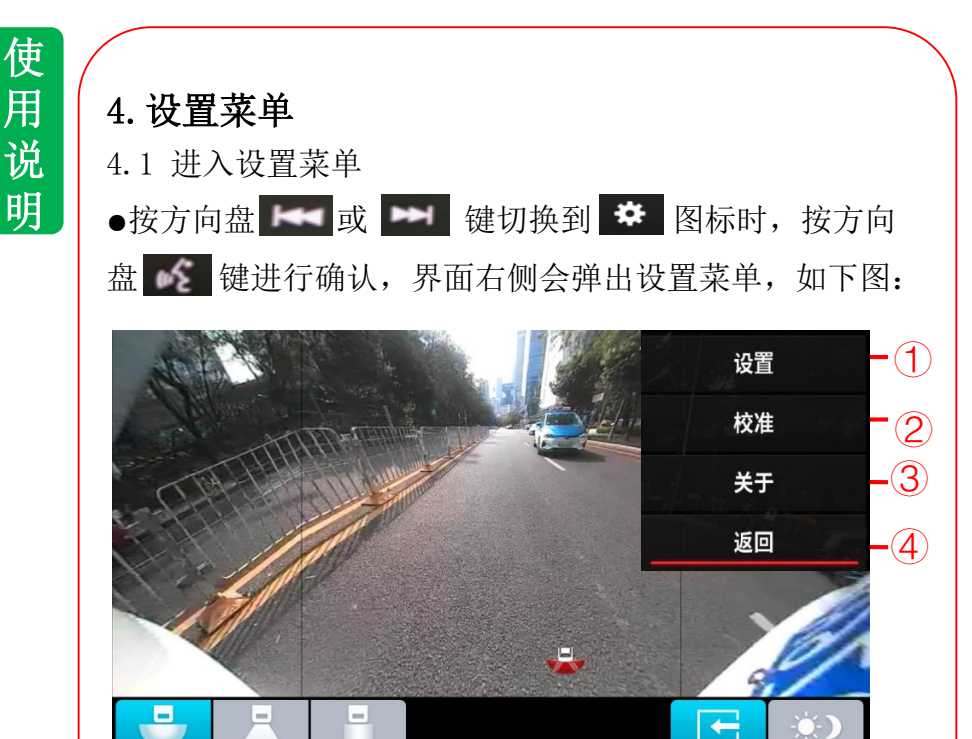

●相关设置说明如下:

| 1 | 设置 | 车型选择、盲区、摄像头亮度、返回相关功能设置                |  |
|---|----|---------------------------------------|--|
| 2 | 校准 | 查看摄像头、静态校准、返回相关功能设置                   |  |
| 3 | 关于 | 应用版本、操作系统、单片机版本展示,以及重新启动、返<br>回相关功能设置 |  |
| 4 | 返回 | 退出设置菜单                                |  |

### 本田全景环视

使用说明

#### 4.1.1 设置→车型选择:

● 按方向盘 或 或 键选择"设置→车型选择",按方向盘 键进行确认,可以设置车身透明、车身颜色、光照强度、反射强度、选择车模,如下图:

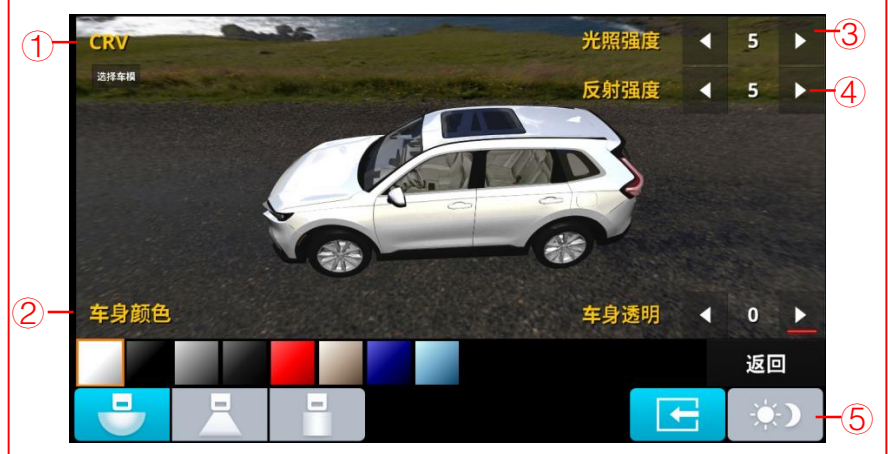

#### ●相关设置说明如下:

| 1 | 选择车模 | 选择车模设置,车型CRV、Inspire,默认为"CRV"车型                                                            |
|---|------|--------------------------------------------------------------------------------------------|
| 2 | 车身颜色 | 车模车身颜色设置,设置参数1 <sup>~41</sup> 种颜色,默认为"白色"。<br>备注:退出车身颜色设置焦点框,需要连续快速按两下(1.5<br>秒内)方向盘的确认按钮。 |
| 3 | 光照强度 | 车模车身光照强度设置,设置参数0~10,默认为"5"                                                                 |
| 4 | 反射强度 | 车模车身反射强度设置,设置参数0~10,默认为"5"                                                                 |
| 5 | 车身透明 | 车模车身透明设置,设置参数0 <sup>~</sup> 2, "0"表示车身不透明,<br>"1"表示车身半透明, "2"表示车身全透明,默认为"0"                |

### 本田全景环视

使用说明

4.1.2 校准→摄像头校准

● 按方向盘 d 或 d 健选择"校准",按方向盘 d 健进行确认,进入查看摄像头、静态校准、可设置查看全部、前、后、左、右摄像头视图,并进行静态校准。

温馨提示:静态校准是在新产品安装时,需要使用校准布进 行操作。非专业技术人员请勿操作!详细使用方法请参照安 装说明书。

4.1.3 关于

● 按方向盘 ▲ 或 ▲ 键选择"关于",按方向盘 ▲
 键进行确认,进入关于设置页面,可查看应用版本、操作系统版本、单片机版本、重新启动设置(备注:重新启动→设置重新启动全景环视)。

4.1.4 返回

● 按方向盘 【 或 】 键选择"返回",按方向盘 【 键进行确认,可正常退出设置菜单(备注:自动隐藏)。

### 本田全景环视

### 5. 自动切换

5.1 左/右转向

●车速低于30KM/H,开启左转向或是右转向开关,全景视图 立即切到左转向或是右转向3D视图,如下图:

#### 左转向

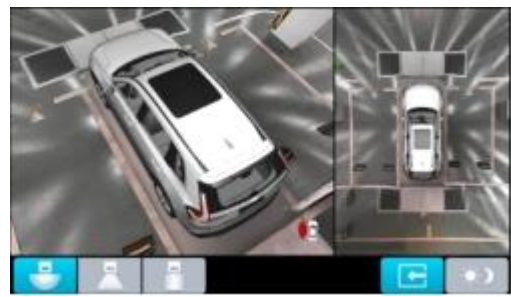

右转向

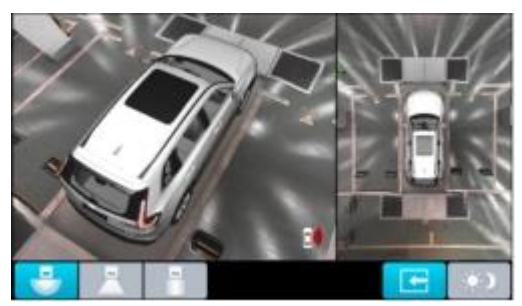

●当车速高于30KM/H,开启左转向或是右转向开关,不 会进入全景左转向或是右转向画面。

### 本田全景环视

使用说明

5.2. 进入倒车

● 挂挡到R档, 全景视图立即切到后视图, 后轨迹线根据方向盘转向角度的变化而变化, 如下图:

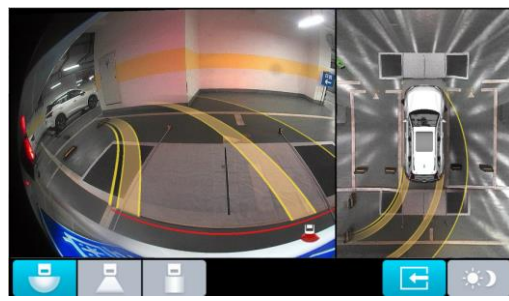

后视左转

#### 后视右转

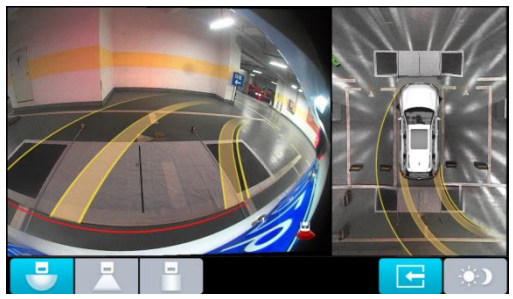

### 本田全景环视

使用说明

5.3 进入前视

● 在当前540°全景显示界面时,挂挡到D档,全景视图立即 切到前视图,前轨迹线根据打左、右方向盘而变化。 如下图:

#### 前视左转

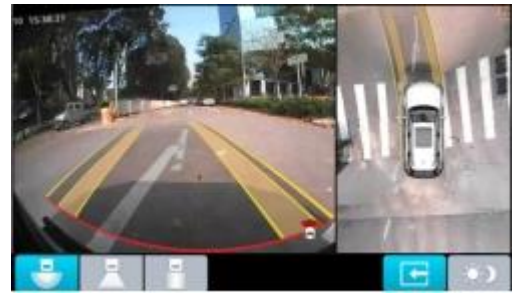

前视右转

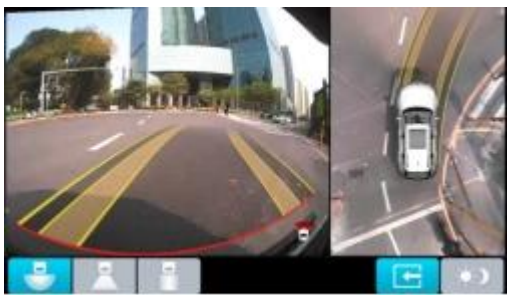

### 本田全景环视

使用说明

5.4 查看全部车门和尾门状态

●请务必在停车和驻车状态下进行,确保周边环境安全!
方法:快速按危险警告灯两次(间隔<1秒),进入全景环视界面。按方向盘 ▲ 或 ▲ 键选择"3D"视图,可以查看全部车门和尾门的状态,如下图:</li>

车门打开

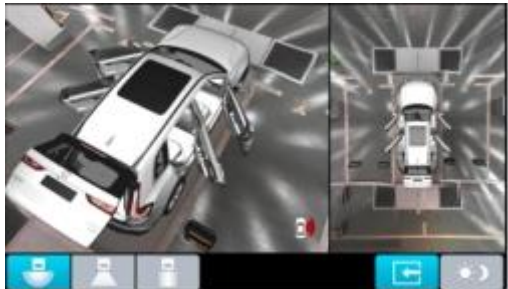

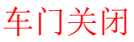

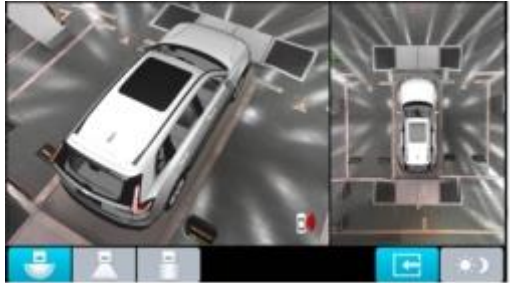

### 本田全景环视

使用说明

### 6. 性能参数

| 项目  |        | 性能参数             |
|-----|--------|------------------|
|     | 工作温度   | −20°C~+75°C      |
| ナ和  | 工作电压   | 12V              |
| 土机  | 暗电流    | 12V/3mA          |
|     | 最大消耗电流 | 600mA            |
|     | 储存温度   | −30°C~+80°C      |
| 摄像头 | 工作电压   | 5V               |
|     | 图像像素   | 1920(H)*1080 (V) |

### 参考事项

### 使用时的注意事项

参考事项

# 1. 故障排除

| 现象                                                               | 原因分析                                                 | 排除方法                                                        |
|------------------------------------------------------------------|------------------------------------------------------|-------------------------------------------------------------|
| 图像模糊不清或变形                                                        | 1、摄像头表面附有雪、<br>泥、水滴、污物等<br>2、摄像头刮伤                   | <ol> <li>1、清洁摄像头</li> <li>2、联系特约店更换摄</li> <li>像头</li> </ol> |
| 画面显示残缺                                                           | 某个摄像头或线束不良                                           | 联系本田特约店检查                                                   |
| 打开电源后,无图像显示                                                      | 视频线、控制线或电源<br>线连接不良                                  | 联系本田特约店检查                                                   |
| 无倒车画面                                                            | 倒车信号线连接不良                                            | 联系本田特约店检查                                                   |
| 行车时打右转灯,<br>图像不切换                                                | 属于正常现象。<br>当车速超过30KM/H,此<br>功能会被禁用                   | 属于正常现象                                                      |
| 在车前无阴影的情况下,<br>透明底盘出现黑色条纹                                        | 盲区设置过小                                               | 在盲区设置中,调整<br>数值范围,故障排除。                                     |
| 车辆熄火后,驾驶人员没<br>有下车。3分钟后直接启<br>动车辆并倒车,540°全<br>景画面可能会出现几秒的<br>黑屏。 | 属于正常现象。<br>此特殊情况下倒车,<br>540°主机未完全启动。                 | 属于正常现象。<br>车辆锁门-解锁的情况<br>下,不会出现此现象                          |
| 车辆关闭电源或锁门后,<br>540°主机指示灯还在闪<br>烁                                 | 属于正常现象。<br>540°主机在车辆锁门<br>15分钟后(车辆总线数<br>据停止),再自动关闭。 | 属于正常现象                                                      |
| 其它问题                                                             | _                                                    | 联系本田特约店检查                                                   |

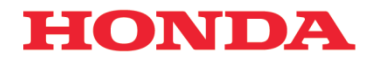

本田汽车用品 (广东) 有限公司 Honda Access China Corp. 中国广东省佛山市南海区狮山镇小塘三环西工业区 电话: 0757 - 8663 6100 传真: 0757 - 8663 6229 www.honda-access.cn